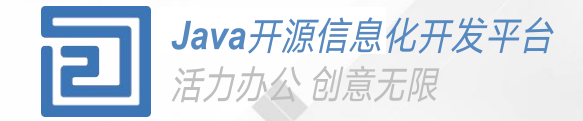

# 服务管理平台使用手册

使用服务管理创建代理和接口

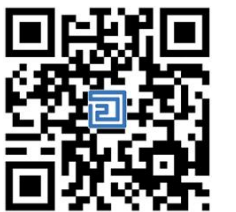

Q2QA使用手册

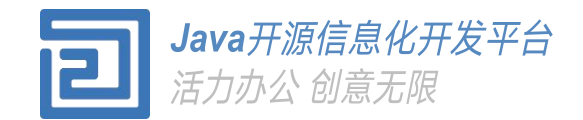

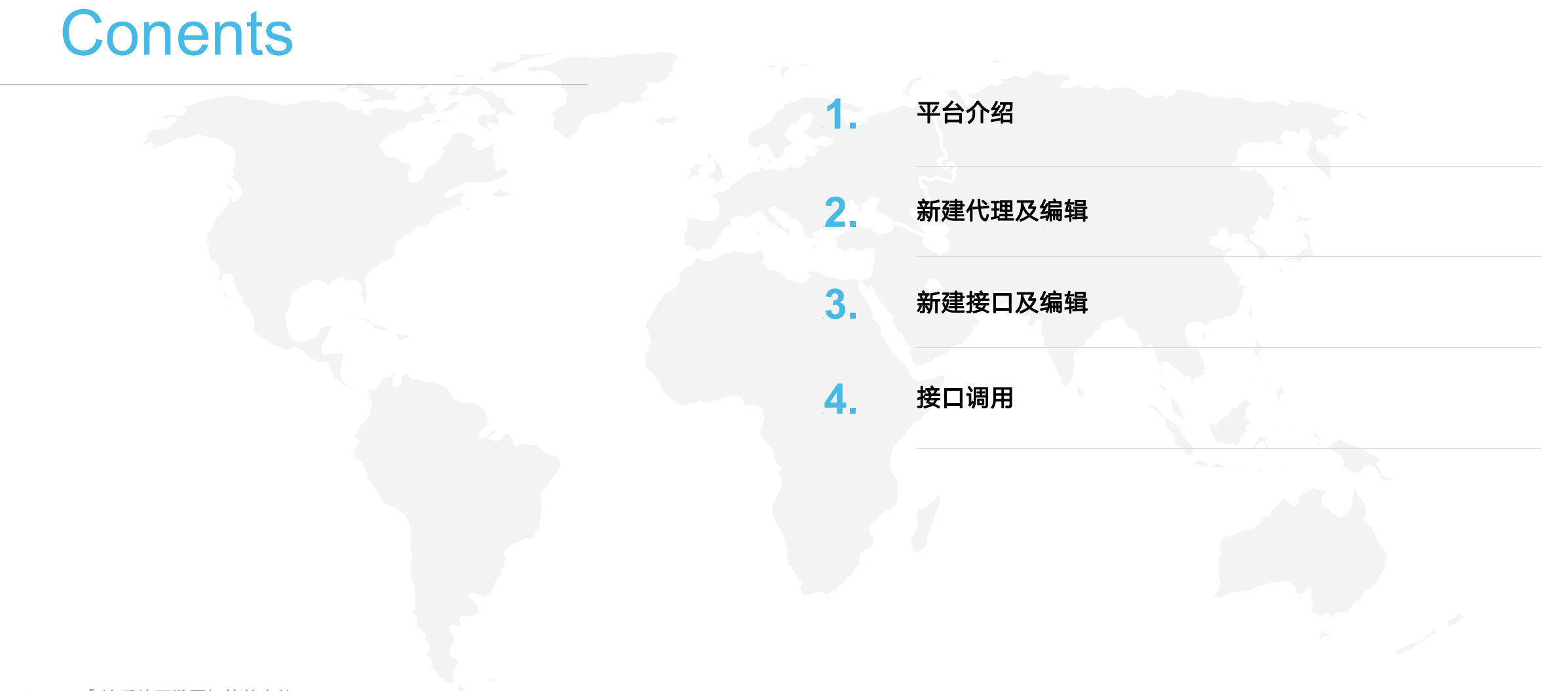

### 平台介绍.

服务管理平台

服务管理包括代理和接口,都是在服务端运行。 O2OA中代理就是定时任务。接口可以提供Http 服务让外部程序调用。

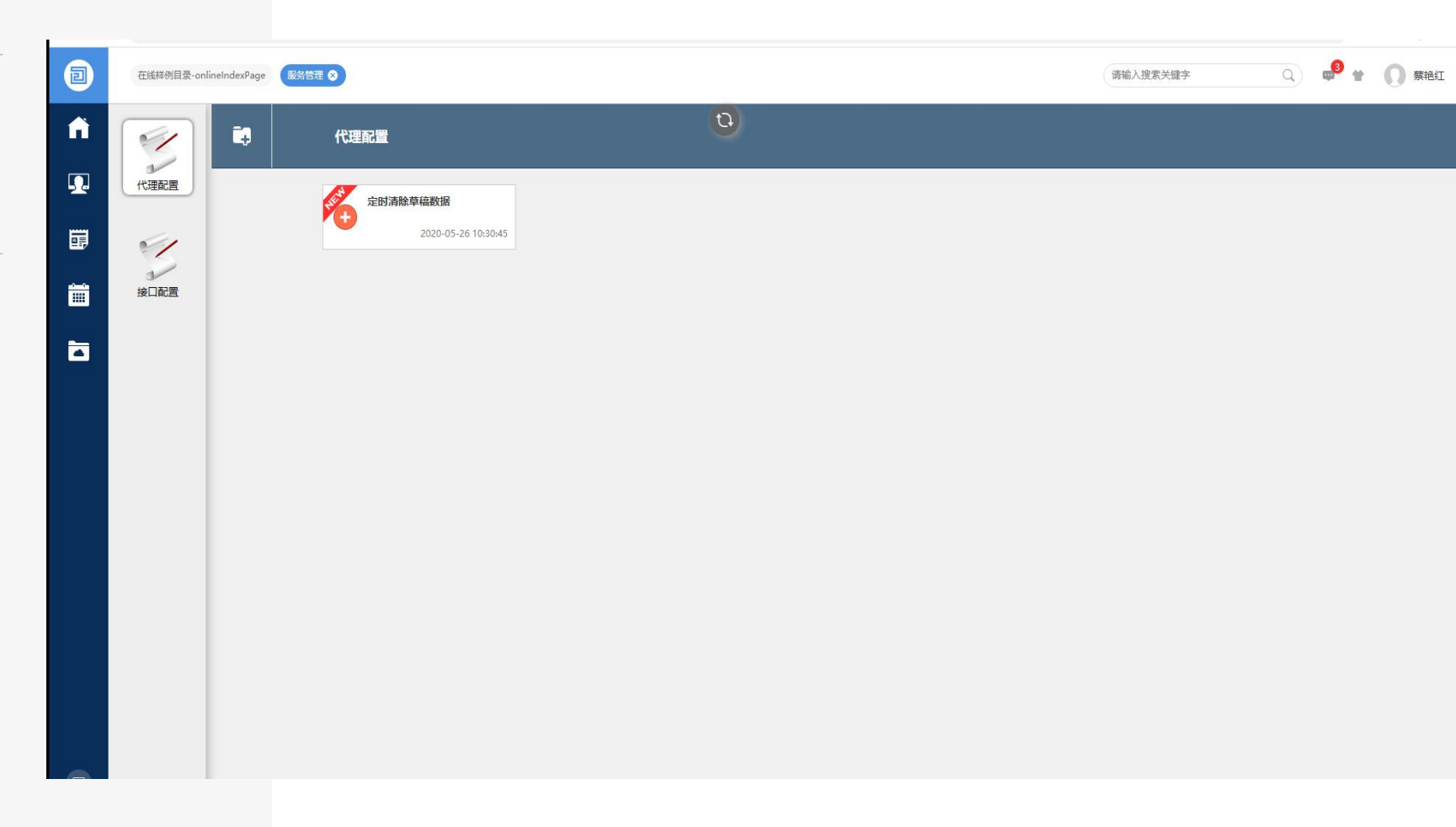

|          | 应用                | 流程               | 信息                                        | 数据 〇、            |                     |                                                      |
|----------|-------------------|------------------|-------------------------------------------|------------------|---------------------|------------------------------------------------------|
| ń        | (2) 系统设置          | (1)<br>组织管理      | 回<br>内容管理平<br>台                           | 注意<br>流程管理平<br>台 |                     |                                                      |
| <b>.</b> |                   |                  |                                           | 0                | 除草稿数据               |                                                      |
| ij       | 门户管理平<br>台        | 数据中心平台           | 服务管理平台                                    | 应用市场             | 2020-05-26 10:30:45 | <b>服务管理平台入口</b>                                      |
|          | 応用管理              | D<br>日志          | 人设置                                       | (信息平台            |                     |                                                      |
|          | 流程监控              | <b>夏</b><br>办公中心 | <b>前</b><br>首页                            | 静经网络             |                     | 在系统首页,左上角的系统菜单内可以看到服务管理平台的应用图标,点击 图<br>标将打开服务管理设计界面。 |
|          |                   | 便签               | ·论坛                                       | 熱点               |                     |                                                      |
|          | ())<br>会议管理       | 国家               | <b>子</b> 勤管理                              | 财<br>路会议         |                     |                                                      |
|          | 日程安排              | Q<br>Search      | いた<br>执行力管理                               |                  |                     |                                                      |
|          |                   | 云文件              | 日子 日本 日本 日本 日本 日本 日本 日本 日本 日本 日本 日本 日本 日本 | 「「白管理            |                     |                                                      |
| E        | (日)<br>在线样例目<br>录 | 样例               | <b>記</b><br>自定义登录<br>页                    | 通讯录              |                     |                                                      |

4

| Ð        | 在线样殉目录-onlineIndexPage 服务管理 🛇 |   | 请输入搜索关键字 | 0 🔹 🕈 🌔 蔡艳红 |
|----------|-------------------------------|---|----------|-------------|
| ń        | 代理配置                          | 0 |          |             |
| <b>!</b> | 代理配置 定的清除草稿数据                 |   |          |             |
|          | 新放金代理 2020-05-26 15:30:45     |   |          |             |
|          | 後口配置                          |   |          |             |
| 0        |                               |   |          |             |
|          |                               |   |          |             |
|          |                               |   |          |             |
|          |                               |   |          |             |
|          |                               |   |          |             |

# 新建代理

#### 点击左上角"新建代理",即可进入代理编辑界面。

| Ð | 在线样例目录-onlineIndexPage 服务 | 3 合理 〇 代理編輯-定均請於章第政策 〇                              | 请输入搜索关键字               | Q 🚅 😭 🕅 蔡艳红                                                                                                    |                                                                                                    |
|---|---------------------------|-----------------------------------------------------|------------------------|----------------------------------------------------------------------------------------------------|----------------------------------------------------------------------------------------------------|
|   | 代證序                       | <pre>#ID: # #################################</pre> | omorrow • 学体大小: 12px • | 時代:         4cea8/86-3193-4a35-b/26-9508861b6dc4         名称:         注封清除草稿数语         別名:         delDraftData         注動任务con表达式:         0 730 *** ?         蜀运行始封问:         2020-05-26 15:30.45         蜀运活動问:         2020-05-26 15:30.45         蜀运活動詞:         夏         盧主動用:         夏         原主動用 | <b>代理编辑</b><br>名称: 代理名称, 可输入中文名称。<br>别名: 需要输入英文别名。<br>定时任务cron表达式: 可选择cron表达式进行触发时<br>间的配置。<br>输出调试信息: print("test"); |

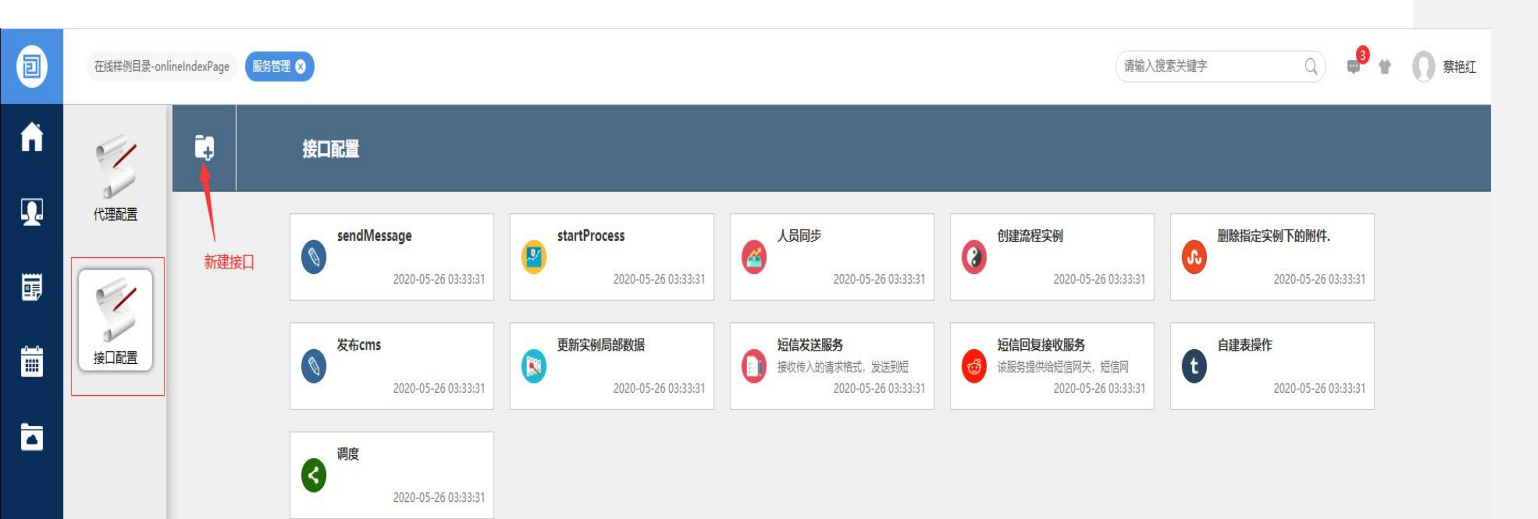

# 新建接口

#### 点击左上角"新建接口",即可进入接口编辑界面。

| Ð | 在线样例目录-onlineIndexPage 服务                                                                                                    | 多哲理 🔇                                                            | · 清输入搜索关键字                                                                                                    | RPBAT                                                                                                    |
|---|----------------------------------------------------------------------------------------------------|------------------------------------------------------------------|----------------------------------------------------------------------------------------------------|----------------------------------------------------------------------------------------------------|
|   | 地口序  SendMessage (sendMessage) SatartProcess () SatartProcess () SA同步 (personAsync) SMM #注定分(SatartWork) SMM #注定分(SatartWork) SMM #注contect SatartProcess SMM #注contect SMM #注contect SMM #Intect SMM #Intect SMM #Intect SMM #Intect SMM #Intect SMM #Intect SMM #Intect SMM #Intect SMM #Intect SMM #Intect SMM #Intect SMM #Intect SMM #Intect SMM #Intect SMM #Intect SMM #Intect SMM #Intect SMM # | <pre>ttp://tip/file/init/init/init/init/init/init/init/ini</pre> | ・ 学体大小: 12px *       詳述         「時間:       0d513brf6-7eb3-4cdb-901F431bd18e28         2名称:       創題流程文例         別名:       雪話1階2文例         第2:       雪話1Work         大作坊回時地域表式:       「         「       一         「       一         「       日         第2:       三         「       「         「       一         「       一         「       一         「       二         「       二         「       二         「       二         「       二         「       二         「       三         「       三         「       三         「       三         「       三         「       三         「       三         「       一         「       三         「       三         「       三         「       三         「       三         「       三         「       三         「       三         「       三 </th <th>去 去称:接口名称,可输入中文名称。 别名:需要输入英文别名。 访问限制:如果"访问的地址表达式"不为空,那么只有匹配的地址可以访问,允许使用通配符。 输出调试信息:print("test"); 代码可调用java类、可调用O2OA后台服务。</th> | 去 去称:接口名称,可输入中文名称。 别名:需要输入英文别名。 访问限制:如果"访问的地址表达式"不为空,那么只有匹配的地址可以访问,允许使用通配符。 输出调试信息:print("test"); 代码可调用java类、可调用O2OA后台服务。 |

| 接口请求方式 | http                                                                                                    |
|--------|----------------------------------------------------------------------------------------------------|
| 请求地址   | http://centerServer:20030/x_program_center<br>/jaxrs/invoke/{flag}/execute<br>flag的值优先级为<br>1、别名不为空,使用别名;<br>2、名称不为空,使用名称;<br>3、也可以使用id作为flag。 |
| 请求方法   | POST                                                                                                    |
| 请求标头   | Content-Type: application/json                                                                                                    |
| 响应标头   | Content-Type: application/json; charset=utf-<br>8                                                                                              |

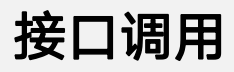

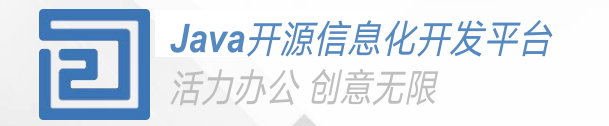

# Thanks

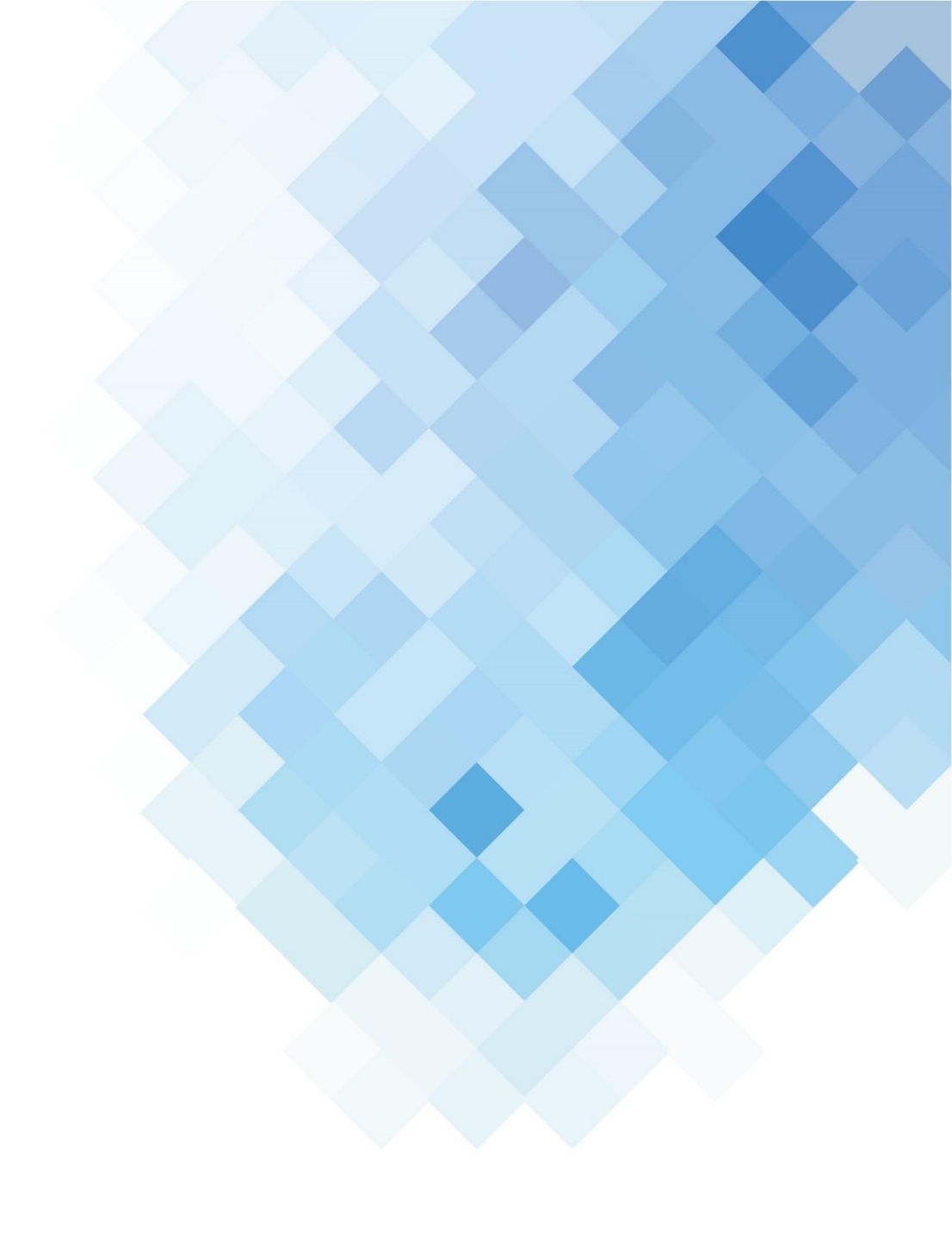